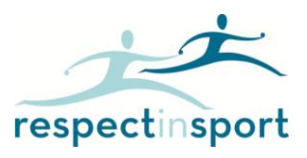

## Respect in Sport Parent Program for NOHA - Registration and Re-Access Information

Website for Program: https://nohaparent.respectgroupinc.com

## **Registration Information:**

- Once at the site, the default language is English. Click the link "Francais" to convert registration to French
- Select "Register a New User"
- If you have previously certified in the Respect in Sport Parent program, enter your existing certification number in the box provided and select Check. Once your profile has been found and loaded, complete the registration and select Submit.
- If you have not certified in the Respect in Sport Parent program previously, complete the displayed registration fields. All fields marked with a red X are mandatory.
- For Username and Password, you may select any entries you wish however spaces may not be included in the entries. Respect Group Inc. recommends using your email address for the username as this is always unique to a single individual. Please note these fields are case sensitive, and on re-entry, must be entered exactly as during registration.
- Click Submit to complete registration.
- You will next be requested to connect your child/children to your profile. This is very important to ensure you and your child both receive credit for your completion of the Respect in Sport Parent Program. Failure to enter your child's information during this step may inhibit your child from participating in the sport or event. Children's names should be entered in the same way they have been provided to your hockey organization. For example, if your Child is registered as Michael for NOHA, he must be entered using the name Michael in this program.
- Add your child's/children's first name, last name and date of birth, gender and association and then select "Add Another Child" or "No Further Children to Add". Complete the process as many times as you need to. You will now be redirected in to the program.
- Select the appropriate language button to access the program instructions and content.

## **Re-Access:**

- Return to the website address above (same address as for registration)
- Enter your username and password in the selection boxes indicated (username and password are case sensitive)
- Select "Login"
- For Username/Password assistance, click on Forgot Username? or Forgot Password? on the login page

## **General Information:**

- If you need to edit a child's information in our system, select the profile button followed by Child Management
- Should you experience any challenges while taking Respect in Sport, numerous tools are available inside the program and before you login. Inside the program, look for the Help button. Prior to logging in you will also see buttons to retrieve usernames and passwords, and to look up your certificate number.
- Respect Group Inc. programs make use of Pop-Up windows within the program. Please ensure Pop-Up blockers are turned off or, when prompted, set to allow pop-ups from the identified web address.